## Web Overtime Request Job Aid

This job aid will walk through the process to request overtime through the Kronos web browser.

In order to navigate to the Kronos web browser, please see the "Logging into Kronos Job Aid".

1. Log in to the Kronos system using your GPID and password.

3.

On your home screen, select the "Request Work Time" button on the top menu.

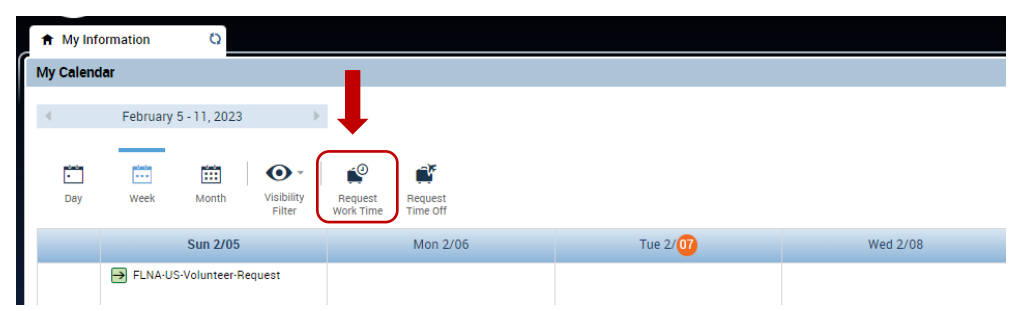

2. Input the "Start Date", "End Date", "Start Time", & "End Time" of the timeframe that you would like to request to work. If this timeframe crosses from one day into the next day, the start and end dates you select WILL NOT match. Ensure that the "Select Transfer" section is left blank – nothing needs to be completed here.

To ensure that times are entered correctly, please see the <u>"Overtime Request Chart".</u>

| /07/2023  |              |                                                   |           |                                                        |
|-----------|--------------|---------------------------------------------------|-----------|--------------------------------------------------------|
|           |              |                                                   |           |                                                        |
|           |              |                                                   |           |                                                        |
| Work Rule |              |                                                   |           |                                                        |
|           |              | Clear All                                         |           | THERE                                                  |
| -         | Location-Shi |                                                   |           |                                                        |
| -         | Cost Centre  |                                                   |           | COMPLET                                                |
| *         | Local Custo  |                                                   |           |                                                        |
| -         |              |                                                   |           |                                                        |
|           |              |                                                   |           |                                                        |
|           |              |                                                   |           |                                                        |
|           |              |                                                   |           |                                                        |
|           |              |                                                   |           |                                                        |
|           |              |                                                   |           |                                                        |
|           |              |                                                   |           |                                                        |
|           |              | Cancel Submit                                     |           |                                                        |
|           | Work Rule    | Work Rule  Location-Shi  Cost Centre  Local Custo | Work Rule | Vork Rule     Clear All     Cost Centre     Cost Custo |